# Esempio di configurazione dell'integrazione UCSM di server serie C

# Sommario

Introduzione **Prerequisiti** Requisiti Componenti usati Premesse Integrazione Connessioni fisiche Fasi UCSM Integrazione dei proiettori della serie C nella release 2.1 Gestione a filo singolo Gestione a doppio filo con 1225 Verifica Accesso al server dalla CLI File di supporto tecnico Integrazione con i proiettori della serie C prima della versione 2.0(2) Risoluzione dei problemi Rimozione di un server serie C da UCSM Trovare i livelli di codice corretti Sostituzione di un'unità integrata della serie C Risoluzione dei problemi di individuazione

# Introduzione

In questo documento viene descritta l'integrazione dei sistemi della serie C con Unified Computing System Manager (UCSM).

# Prerequisiti

# Requisiti

Nessun requisito specifico previsto per questo documento.

# Componenti usati

Di seguito è riportato un elenco dei componenti richiesti per questo documento:

- Due interconnessioni fabric (FI) con UCSM versione 2.0(2) o successive (è supportato anche un singolo FI)
- Due Cisco Nexus 2232 Fabric Extender (FEX) (ne è necessario uno solo se il FI è autonomo)
- Server serie C con la corretta versione del codice. Per individuare la versione corretta da eseguire con la versione UCSM, consultare la sezione successiva.
- Due cavi RJ-45 per server (e due ricetrasmettitori GLC-T per il lato FEX) (uno se FI è autonomo)
- Quattro cavi SFP (Small Form-Factor Pluggable) da 10 GB per i moduli FEX e altri due per server (2 + 2/server se FI è autonomo)

**Nota:** In termini di integrazione, i FEX sono gli stessi dei moduli I/O (IOM) in uno chassis blade.

Le informazioni discusse in questo documento fanno riferimento a dispositivi usati in uno specifico ambiente di emulazione. Su tutti i dispositivi menzionati nel documento la configurazione è stata ripristinata ai valori predefiniti. Se la rete è operativa, valutare attentamente eventuali conseguenze derivanti dall'uso dei comandi.

# Premesse

L'integrazione della serie C si riferisce al processo in cui si aggiungono i server autonomi della serie C a UCSM e si consente di gestirli come un blade. Una volta integrate, è possibile utilizzare tutte le funzionalità di UCSM sul server.

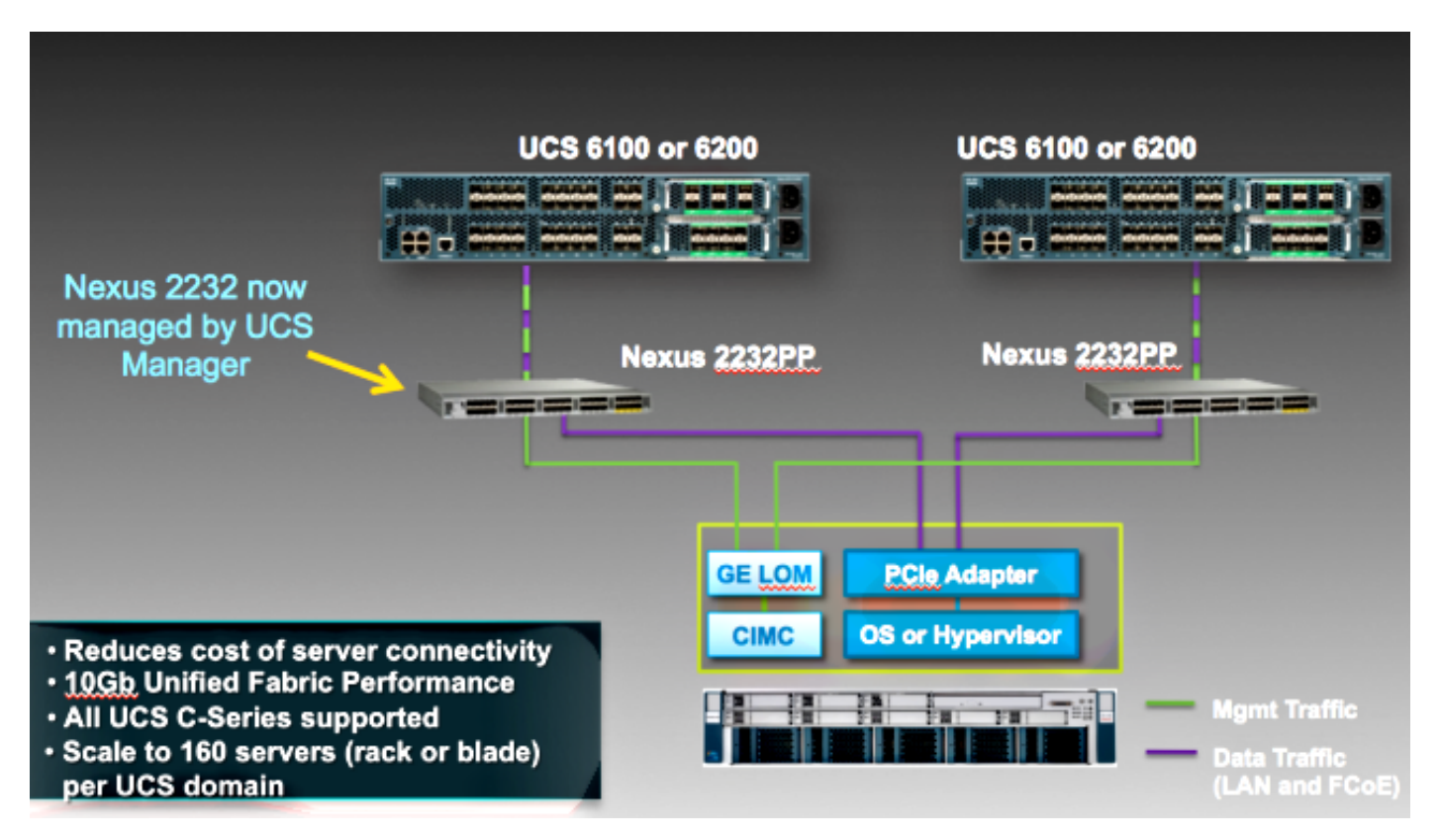

# Integrazione

## **Connessioni fisiche**

Prima di iniziare questo processo, ripristinare i valori predefiniti di Cisco Integrated Management Controller (CIMC) sul server serie C. Se è già stato configurato, non verrà aggiunto correttamente a UCSM.

Completare questa procedura per impostare le connessioni fisiche. È possibile utilizzare qualsiasi porta di FEX.

- 1. Collegare due cavi da 10 GB da FEX A a FI A e due da FEX B a FI B. Le porte devono essere configurate come porte server su FI.
- 2. Collegare un cavo da 1 GB da una delle porte FEX a una delle porte Lights Out Management (LOM). Collegare l'altro cavo all'altra porta FEX e all'altra porta LOM.

3. Collegare due cavi da 10 GB dal server ai FEX, uno a FEX A e uno a FEX B. Una volta terminato, dovrebbe avere il seguente aspetto:

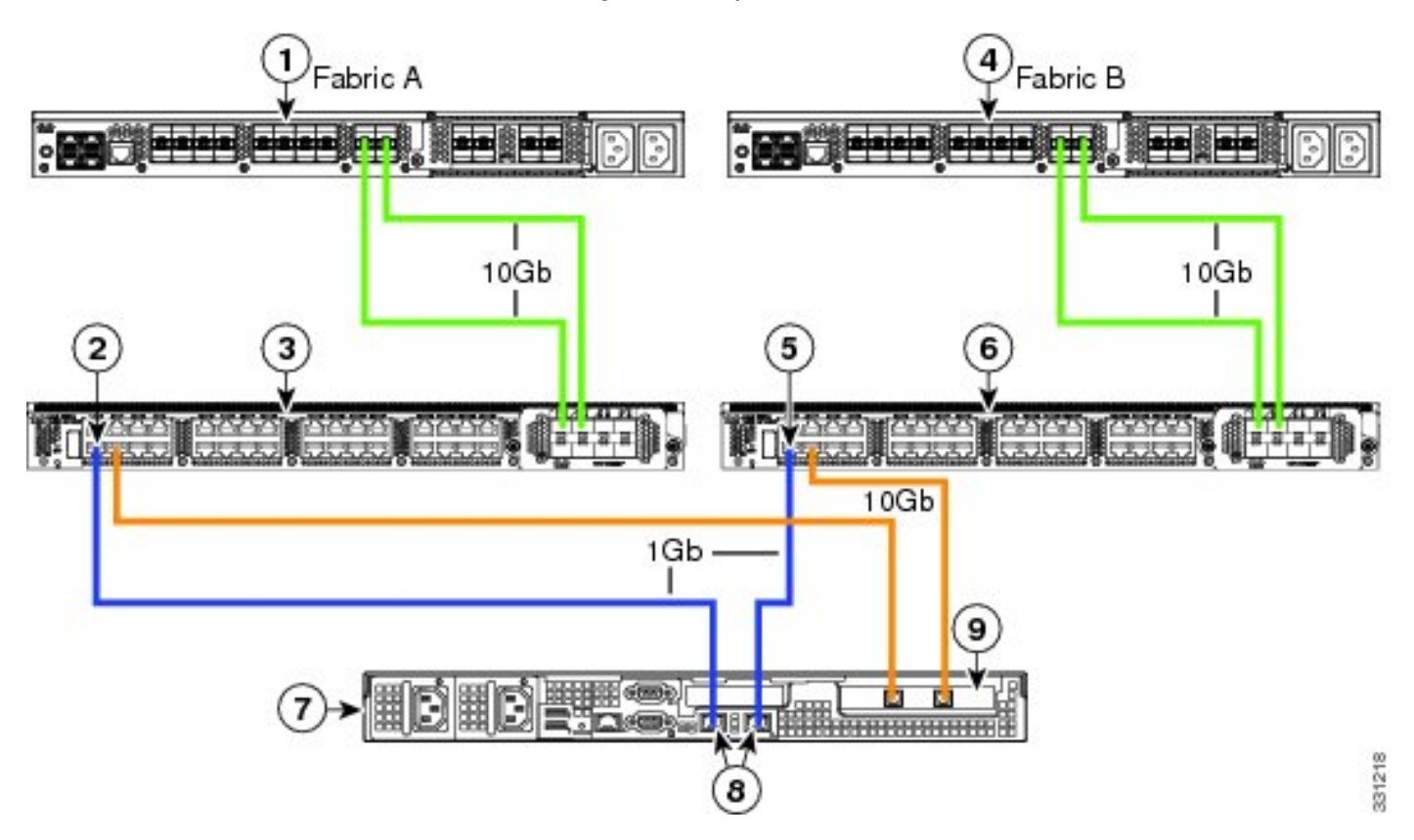

Per i diagrammi dei diversi server da integrare, consultare la sezione <u>Configurazione della</u> <u>gestione</u> della <u>doppia connessione</u> in Cisco UCS serie C Server Integration con Cisco UCS Manager 2.1.

# Fasi UCSM

A questo punto, è necessario verificare che le porte FI siano configurate come porte server e che i

FEX rilevino. I server FEX possono essere considerati come chassis propri e i server montati su rack come blade:

| Fault Sum | mary        |          |       |
|-----------|-------------|----------|-------|
| 8         |             |          |       |
| 3         | 47          | 7        | 28    |
| Equipment | Servers LA  | N SAN VM | Admin |
| Fi        | lter: All   |          | •     |
| • =       |             |          |       |
| Equi      | oment       |          |       |
| ÷         | Thassis     |          |       |
|           | Rack-Mounts |          |       |
|           | 💵 FEX       | 1        |       |
|           |             |          |       |
|           | Servers     | 1        |       |
|           | 🗄 🔿 Server  | r 2      |       |
|           |             |          |       |

Èimportante notare che:

- 1. Se non si collegano entrambe le unità di alimentazione (PSU) nei FEX, si verificheranno errori delle ventole.
- I FEX seguono le stesse impostazioni dei criteri di individuazione degli OIM. Se si imposta il channeling delle porte, i canali delle porte FEX (con 6200). Se si seleziona il collegamento a 8, per individuarlo è necessario il collegamento a 8.
- 3. Come gli OIM, è necessario confermare (ACK) i FEX per apportare modifiche alla connettività. A differenza degli OIM, è possibile eseguire ACK su un lato e quindi sull'altro, senza interruzioni del servizio.

# Integrazione dei proiettori della serie C nella release 2.1

L'integrazione della serie C Delmar (versione 2.1(1a)) ha ricevuto un paio di nuove funzioni. Tuttavia, è completamente compatibile con le precedenti implementazioni di integrazione della serie C, a differenza del passaggio dalla release 2.0(1) alla release 2.0(2).

Nella versione 2.1(1a), è stato introdotto il supporto per la scheda di interfaccia virtuale (VIC) 1225

Cisco Unified Computing System (UCS) (VIC) serie C di seconda generazione). Il VIC 1225 funziona in due modalità, gestione a filo singolo o doppio. Indipendentemente dalla modalità scelta, per utilizzare la 1225 È NECESSARIO disporre della release 2.1.

#### Gestione a filo singolo

Con la gestione a filo singolo, è sufficiente collegare un solo cavo dal server serie C a ciascun cavo FEX; la gestione e la condivisione dei dati. Ciò aumenta la densità dei server su una singola coppia 2232 FEX da 16 a 32 server.

#### Requisiti

- Due FI con release 2.1(1a) o successive (è supportato anche un singolo FI)
- Due 2232 FEX (o uno solo se si dispone di un FI autonomo)
- Quattro cavi SFP da 10 GB per i moduli FEX e uno in più per server
- Uno di questi server serie C con la corretta versione del codice per UCS

#### • Un VIC 1225 nello slot PCI (Peripheral Component Interconnect) corretto

| Server                   | PCie Slot |
|--------------------------|-----------|
| Cisco UCS C22 M3 Server  | 1         |
| Cisco UCS C24 M3 Server  | 1         |
| Cisco UCS C220 M3 Server | 1         |
| Cisco UCS C240 M3 Server | 2         |
| Cisco UCS C260 M2 Server | 7         |
| Cisco UCS C420 M3 Server | 4         |
| Cisco UCS C460 M2 Server | 1         |

Per ulteriori informazioni, consultare la sezione <u>Configurazione della gestione a filo singolo</u> in Cisco UCS serie C Server Integration con Cisco UCS Manager 2.1.

#### Cablaggio

Collegare il VIC 1225 ai FEX nel modo seguente (C22 utilizzato nell'esempio):

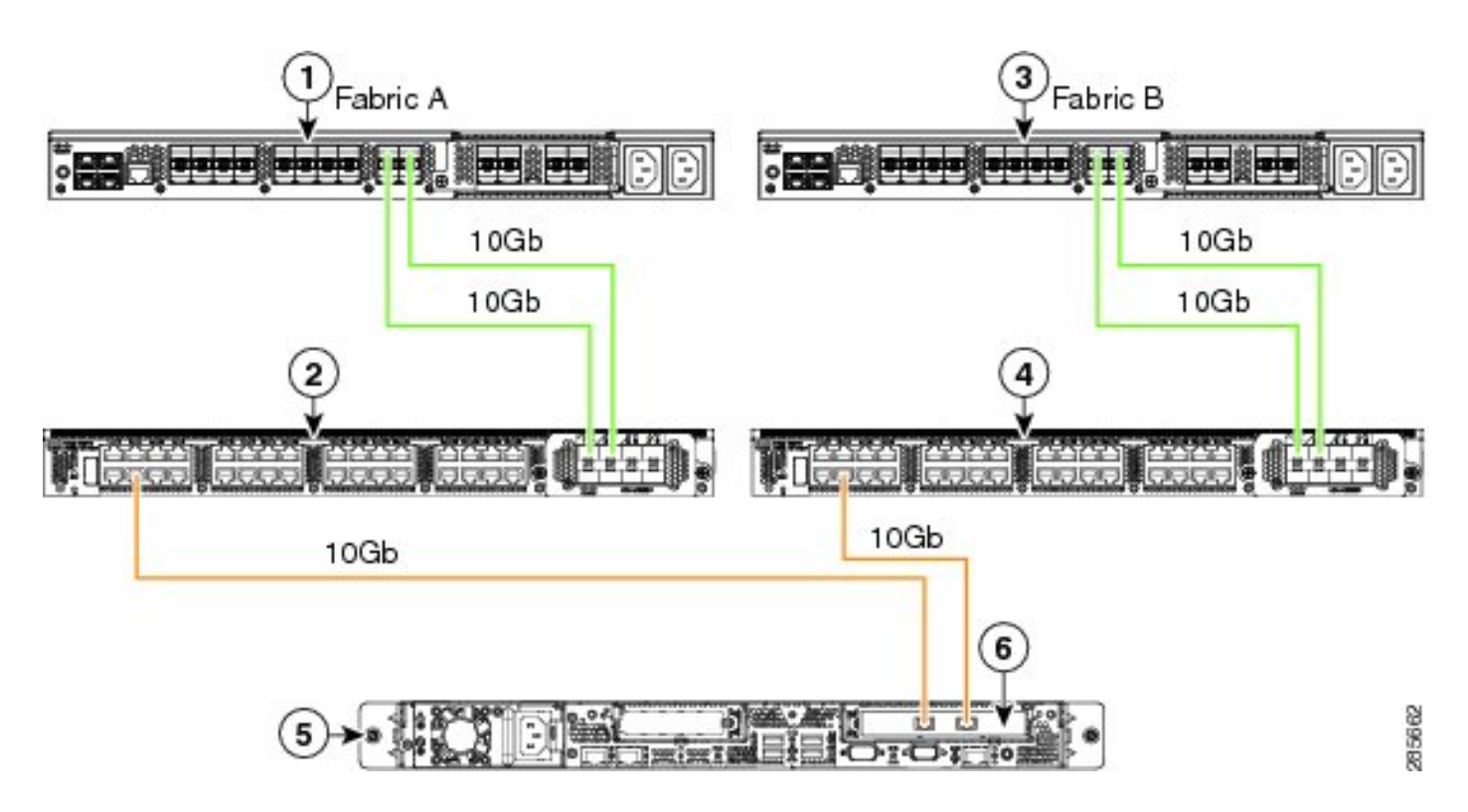

A questo punto, è necessario seguire la stessa procedura descritta nella sezione precedente (accertarsi che i proiettori serie C siano ripristinati ai valori predefiniti e che le porte FEX siano configurate come porte server).

Fare riferimento alla sezione <u>Configurazione della gestione a filo singolo</u> di **Cisco UCS serie C Server Integration con Cisco UCS Manager 2.1** per visualizzare esempi di cablaggio per ogni server supportato.

Per il resto del presente documento non vi sono differenze tra gestione a filo singolo e gestione a doppio filo.

#### Gestione a doppio filo con 1225

In questa modalità, il VIC 1225 viene utilizzato come qualsiasi altra scheda da 10 GB e il server è cablato come descritto nella prima sezione di questo documento. Per utilizzare la release 1225 per l'integrazione, è necessario eseguire la release 2.1(1a) o successive. La versione 2.1(1a) supporta inoltre completamente qualsiasi integrazione della serie C dalla versione 2.0(2) o successive e segue la stessa configurazione/configurazione descritta in precedenza.

# Verifica

Fare riferimento a questa sezione per verificare che la configurazione funzioni correttamente.

## Accesso al server dalla CLI

Di seguito sono riportati alcuni comandi CLI che vengono utilizzati per accedere al server.

• Per definire l'ambito di un server blade, immettere un comando simile al seguente:

In questo comando, x è il numero dello chassis e y è il numero del server.

• Per ottenere un server con montaggio su rack, immettere questo comando:

scope server z

In questo comando, z è il numero del server in UCSM.

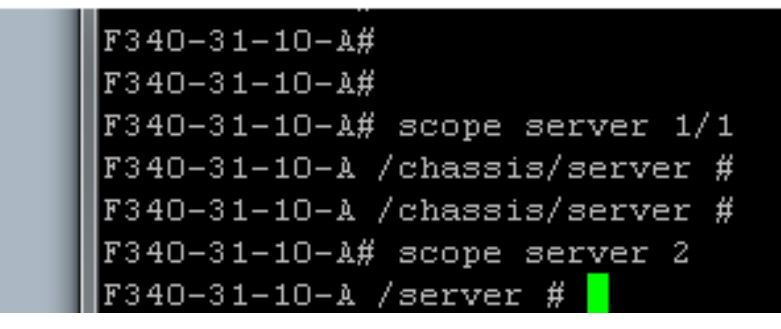

**Nota:** Anziché definire l'ambito di uno chassis e di un server, è possibile definire l'ambito direttamente per il server.

 Se invece si desidera definire l'ambito di FEX, immettere questo invece del comando scope iom x/y:

```
F340-31-10-A#
F340-31-10-A#
F340-31-10-A# scope fex 3
F340-31-10-A# scope fex 3
F340-31-10-A /fex #
F340-31-10-A /fex #
F340-31-10-A /fex #
F340-31-10-A#
```

**Nota:** Se il server serie C contiene un **P81E/1225**, è possibile collegarsi normalmente e immettere tutti i comandi VIC normalmente immessi su un **M81KR/1240/1280**.

BXB-VAAS-UCS-A# BXB-VAAS-UCS-A# connect adapter 14/1 adapter 0/14/1 # connect adapter 0/14/1 (top):1# att attach-fls attach-mcp adapter 0/14/1 (top):1# attach-mcp adapter 0/14/1 (mcp):1# lif lif vnic state 🛛 vlan mac addr \_ \_\_\_\_ \_\_\_\_\_\_\_\_ \_\_\_\_ 2 5 UP 0 00:25:b5:00:00:03 0 ff:ff:ff:ff:ff:ff 0 01:00:5e:00:00:01 0 33:33:00:00:00:01 0 33:33:ff:a9:db:16 0 33:33:00:01:00:03 0 01:00:5e:00:00:fc 0/14/1 (mcn):2#

#### File di supporto tecnico

I server montati su rack non vengono visualizzati in nessuno dei comandi **show chassis inventory**. Tuttavia, vengono visualizzate normalmente con i comandi **show server inventory**. Come in precedenza, elencano solo i numeri dei server:

```
Server 2:
Name:
Model: R250-2480805W
Acknowledged Vendor: Cisco Systems Inc
Acknowledged Serial (SN): PGS142600C1
Acknowledged Revision: 0
Acknowledged Product Name: Cisco UCS C250 M2
Acknowledged PID: R250-2480805W
Acknowledged VID: V01
Nei gruppi di disponibilità vengono visualizzati con l'identificatore unità rack-z, dove z è il numero
del server:
```

```
[INFO][0xac05ebb0][Jun 7 05:27:30.697][app_sam_dme:checkCompu] server assigned dn: sys/rack-unit-2
```

#### Integrazione con i proiettori della serie C prima della versione 2.0(2)

Prima della release 2.0(2), il processo (e i FEX supportati) era leggermente diverso. È importante notare che questo non è compatibile con le versioni precedenti. Se l'integrazione è stata eseguita prima della release 2.0(2) e si desidera eseguire l'aggiornamento alla release 2.0(2), è necessario modificare l'intero sistema. Questo documento non descrive il metodo di integrazione perché non è più utilizzato.

# Risoluzione dei problemi

Consultare questa sezione per risolvere i problemi di configurazione.

## Rimozione di un server serie C da UCSM

Se è necessario rimuovere un server serie C da UCSM e configurarlo come standalone, attenersi alla seguente procedura.

- 1. Smantellare il server in UCSM.
- 2. Rimuovere il cavo del server da FEX e FI.
- 3. Collegare un monitor e una tastiera e riavviare il server.
- 4. Quando viene visualizzata la schermata Cisco, fare clic su **F8** per accedere alla configurazione CIMC.
- 5. Quando viene richiesto se si desidera eseguire il ripristino alla modalità standalone, è possibile configurare normalmente CIMC.

## Trovare i livelli di codice corretti

Per individuare la versione corretta del codice, è necessario utilizzare un processo in due passaggi:

- 1. Trova il bundle della serie C per la versione in uso.
- 2. Individuare l'utility di aggiornamento dell'host (HUU) corretta per il bundle.

Entrambi i documenti pertinenti sono disponibili nella <u>pagina Riferimenti tecnici del sistema di</u> <u>calcolo unificato Cisco</u>.

Per trovare la versione corretta del codice, completare i seguenti passaggi:

1. Aprire la matrice della serie B per la versione in uso. In questo esempio viene utilizzata la release 2.1(3):

#### UCSM Managed UCS Server Compatibility

Hardware and Software Interoperability Matrix Utility Tool Hardware and Software Interoperability for UCSM Managed Servers in Release 2.1(3) (PDF - 730 KB) New!

Hardware and Software Interoperability for UCSM Managed Servers in Release 2.1(2) (PDF - 700 KB)

2. Nella prima pagina è presente un paragrafo che indica la corretta versione del codice della serie C da eseguire:

For C-Series servers managed by UCSM, *unless otherwise indicated in this document*, the supported firmware and drivers are those listed in the 1.5(2) C-Series Compatibility guide, located at http://www.cisco.com/en/US/products/ps10477/prod\_technical\_reference\_list.html.

3. Tornare alla pagina Web principale e aprire la guida della release 1.5(2) per trovare l'HUU corretto da usare:

#### Standalone C-Series UCS Server Compatibility

Hardware and Software Interoperability Matrix Utility Tool

Hardware and Software Interoperability for Standalone C-Series Servers in Release 1.5(3) (PDF - 2 MB) New!

Hardware and Software Interoperability for Standalone C-Series Servers in Release 1.5(2) (PDF - 2 MB) New!

Nella seconda pagina è presente una tabella che indica l'HUU corretto per ciascun server:

| Server                                                    | Software Container | HUU    |
|-----------------------------------------------------------|--------------------|--------|
| C220 (SFF/LFF) M3                                         | 1.5.2              | 1.5.2  |
| C240 (SFF/LFF) M3                                         | 1.5.2              | 1.5.2  |
| C22/C24 (SFF) M3                                          | 1.5.2              | 1.5.2  |
| C420 M3                                                   | 1.5.2              | 1.5.2  |
| C460 (M1/M2) C260 M2                                      | 1.5.2              | 1.5.2  |
| C200 M1, C200 (SFF/LFF) M2,<br>C210 (M1/M2), C250 (M1/M2) | 1.4.3u             | 1.4.3u |

In questo caso, utilizzare la release 1.4(3u) per un C200M2 e la release 1.5.2 per un C460M1 per integrare correttamente questi server.

## Sostituzione di un'unità integrata della serie C

Completare questa procedura per sostituire un server serie C integrato:

1. Smantellare il server precedente:

|                                    |                                                                |                                                                                                    |                                                                         |                                                                                                    | -                                                                                                    |
|------------------------------------|----------------------------------------------------------------|----------------------------------------------------------------------------------------------------|-------------------------------------------------------------------------|----------------------------------------------------------------------------------------------------|----------------------------------------------------------------------------------------------------|
| Equipment Servers LAN SAN VM Admin | CIMC Sessions<br>General                                       | VIF Paths<br>Inventory                                                                                                    | Power Co<br>Virtual N                                                   | ntrol Monitor<br>Machines                                                                                                    | Faults                                                                                                    |
| Filter: Al                         | General<br>Fault Summar<br>Overall Status:<br>Status Det<br>Ac | Inventory Inventory Invent | Virtual N<br>Led<br>Canon Ce Ser<br>Ding to performaintenance<br>viedge | Machines Physical D Physical D Properties rver 9 m server mainter task: Decommission Diagnostic Inter ncel Effective Operating | Hybri<br>isplay<br>isplay |

2. Passare a Apparecchiature > Smantellate ed eliminare il server precedente:

| Equipment Services LAN SAN VM Admin                          | Main Topo                                                               | Fabric Interconne                                 |              |                                      |                                                   |
|--------------------------------------------------------------|-------------------------------------------------------------------------|---------------------------------------------------|--------------|--------------------------------------|---------------------------------------------------|
| Equipment Servers EAN SAN IN Admin                           | 🖌 Thermal 🕴                                                             | Decommissioned                                    |              | 🔓 Firmware Man                       | agement                                           |
| Filter: Al                                                   | 🛨 🖃 🔩 Filter 👄 Export                                                   | Print                                             | _            |                                      |                                                   |
|                                                              | Name                                                                    | Recommission                                      | ID           | Vendor                               | PID                                               |
| E-gg Equipment<br>Chassis<br>Rack-Mounts                     | Chassis                                                                 |                                                   |              |                                      |                                                   |
| FEX<br>FEX<br>FEX<br>FEX 2<br>FEX 3<br>FEX 3                 | Rack-Mounts                                                             |                                                   | 3<br>2       | Cisco Systems Ir<br>Cisco Systems Ir | nc C260-B<br>nc R210-2                            |
| Server 1     Server 5     Server 5     Server 5     Server 5 | Radkmount :<br>Radkmount :<br>Radkmount :<br>Radkmount :<br>Radkmount : | Recommission Rack-M<br>Copy<br>Copy XML<br>Delete | lount Server | Ctrl+C<br>Ctrl+L<br>Ctrl+D           | c UCSC-(<br>c UCSC-(<br>c UCSC-(<br>c UCSC-(<br>; |
|                                                              | Servers                                                                 |                                                   |              |                                      |                                                   |

- 3. Spegnere e scollegare il vecchio server.
- 4. Configurare i proiettori della serie C sostitutivi come modelli autonomi.
- 5. Upgrade/downgrade con HUU.
- 6. Ripristinare i valori predefiniti di CIMC.
- 7. Collegare il nuovo server e accenderlo.
- 8. Se viene visualizzato con l'ID server errato, decommissionarlo e modificare il numero nella scheda **Decommissionata**.

| Equipment Converse LANI CAN VM Admin | Main Topology View |                  |    | Es F      |
|--------------------------------------|--------------------|------------------|----|-----------|
| Equipment Servers LAN SAN VM Admin   | 🖌 Thermal          | 1 Decommissioned |    | 📥 Firmwa  |
| Filter: Al                           | 🛨 🖃 🔩 Filter 👄 Ex  | port 😸 Print     |    |           |
|                                      | Name               | Recommission     | ID | Vendor    |
| Ghassis                              | Chassis            |                  |    |           |
| Rack-Mounts                          | FEX                |                  |    |           |
| E FEX                                | Rack-Mounts        |                  |    |           |
| E TEX 2                              |                    | erver 🗌          | 3  | Cisco Sys |
| E TEX 3                              | - Rackmount S      | erver            | 2  | Cisco Sys |
| E Servers                            | Rackmount S        | erver 🔄 🗌        | 9  | Cisco Sys |
| Server 1                             | - Rackmount S      | erver 🗌          | 7  | Cisco Sys |
| ⊕-                                   |                    | erver            | 8  | Cisco Sys |
|                                      |                    | erver 🗌          | 6  | Cisco Sys |
|                                      | - Rackmount S      | erver            | 4  | NA-D867   |
|                                      | Servers            |                  |    |           |

# Risoluzione dei problemi di individuazione

Per risolvere i problemi di individuazione, completare i seguenti passaggi:

- 1. Ripristinare i valori predefiniti di CIMC (fare clic su **F8** per accedere a CIMC durante il processo di avvio).
- 2. Ripristinare le impostazioni del BIOS. Se le ROM delle opzioni di rete sono disattivate, è possibile che si siano verificati problemi di individuazione.
- 3. Assicurarsi che tutti i cavi siano inseriti correttamente. Provare a utilizzare un gruppo di cavi e porte diversi su FEX.
- 4. Eseguire nuovamente l'HUU per aggiornare il firmware.
- 5. Connettersi al CIMC tramite Secure Shell (SSH) e immettere questi comandi per verificare che il server sia completamente aggiornato: chassisfirmware ambitoupdate-all
- 6. Eseguire il reACK dei FEX (è possibile eseguire il reACK un lato alla volta in modo da evitare tempi di inattività per gli altri server).